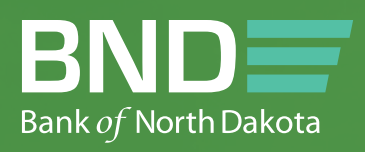

# BND DIRECT Administraion Guide

SEPTEMBER 2023

State Charles

## Table of Contents

| Adding A User                             |
|-------------------------------------------|
| Admin Adding a User                       |
| Second Admin User Approval5               |
| Modifying A User                          |
| Admin Modifying a User                    |
| Second Admin Modifying User Verification7 |
| Suspending A User                         |
| Admin Suspending a User                   |
| Second Admin Suspending User Verification |
| Resetting A Password                      |
| Resetting Password                        |
| Resetting Password Approval               |
| Audit Logs                                |
| Audit                                     |
| Audit Filters                             |
| Audit Activity                            |
| Audit Report                              |

# Adding A User

### Admin Adding a User

- 1. Security.
- 2. Click **Users**.

| Bank of | North Dakota    | 6              |          |        |             | G          | uick Links   Alerts  | <ul> <li>September 12, 2023 11</li> </ul> | :09:19 CT   SUMMERT ▼ Logout |
|---------|-----------------|----------------|----------|--------|-------------|------------|----------------------|-------------------------------------------|------------------------------|
| *       | Dashboard       | I Accounts     | Payments | Checks | Messages    | Reports    | Security             |                                           | As of 11:08 CT 📿 🥑           |
| Dash    | board           |                |          |        |             |            | Roles                |                                           |                              |
| Dasi    | iboard          |                |          |        |             |            | Users                |                                           | Aud wingers                  |
|         | Message         | From Bank      |          |        | As of 11:08 | ст 🕽 🏚     | User Limit Profiles  |                                           | As of 11:08 CT 📿 🏚           |
| Mes     | sage Type       | Broadcast Date | Subject  | :      |             | Attachment | Approval Matrix      | Subject                                   | Service (Module)             |
| No d    | ata to display. |                |          |        |             |            | Security Profiles    |                                           |                              |
|         |                 |                |          |        |             |            | User Audit Monitor 🕶 |                                           |                              |
|         |                 |                |          |        |             |            |                      |                                           |                              |
|         |                 |                |          |        |             |            |                      |                                           |                              |
|         |                 |                |          |        |             |            |                      |                                           |                              |
|         |                 |                |          |        |             |            |                      |                                           |                              |
|         |                 |                |          |        |             |            |                      |                                           |                              |
| _       |                 |                |          |        |             |            |                      |                                           |                              |

### 3. Click Create User.

| Bank of | North Dakota   |              |          |          |          |         | Quick Links 🔻 | Alerts - Septem     | ber 16, 2023 13 | 40:18 CT   SU | MMERT 🕶    | Logou     | ut  |
|---------|----------------|--------------|----------|----------|----------|---------|---------------|---------------------|-----------------|---------------|------------|-----------|-----|
| *       | Dashboard      | Accounts     | Payments | Checks   | Messages | Reports | Security      |                     |                 | As of         | 13:39 СТ 🗜 | •         | 9   |
| Secu    | urity / User   | S            |          |          |          |         |               |                     |                 |               |            | Create Us | ser |
| - 1     | Filters No fil | ters applied |          |          |          |         |               |                     |                 |               |            |           |     |
|         |                |              |          |          |          |         |               |                     |                 |               | Vie        | w 10 +    |     |
| S       | ibmil Discard  | Approve      | Rejec(   | Enable   | Suspend  | Unlock  | Resel User    |                     |                 |               |            |           |     |
|         | Action         | User Name    |          | Login ID | Role     | 1       | Status        | Login/Locked Status | User Status     | Created By    | Approved B | y         | A   |

- 4. Fill in User Details.
- 5. Check mark "Copy from Existing User."
- 6. Within the box below put **% sign**. This will bring up the existing users to choose from. Using this feature will simplify this process and bring permissions and roles over.
- 7. Complete all mandatory fields.
- 8. Click Next.
- 9. Verify the summary screen and click Save and Verify.
- 10. **Submit**.

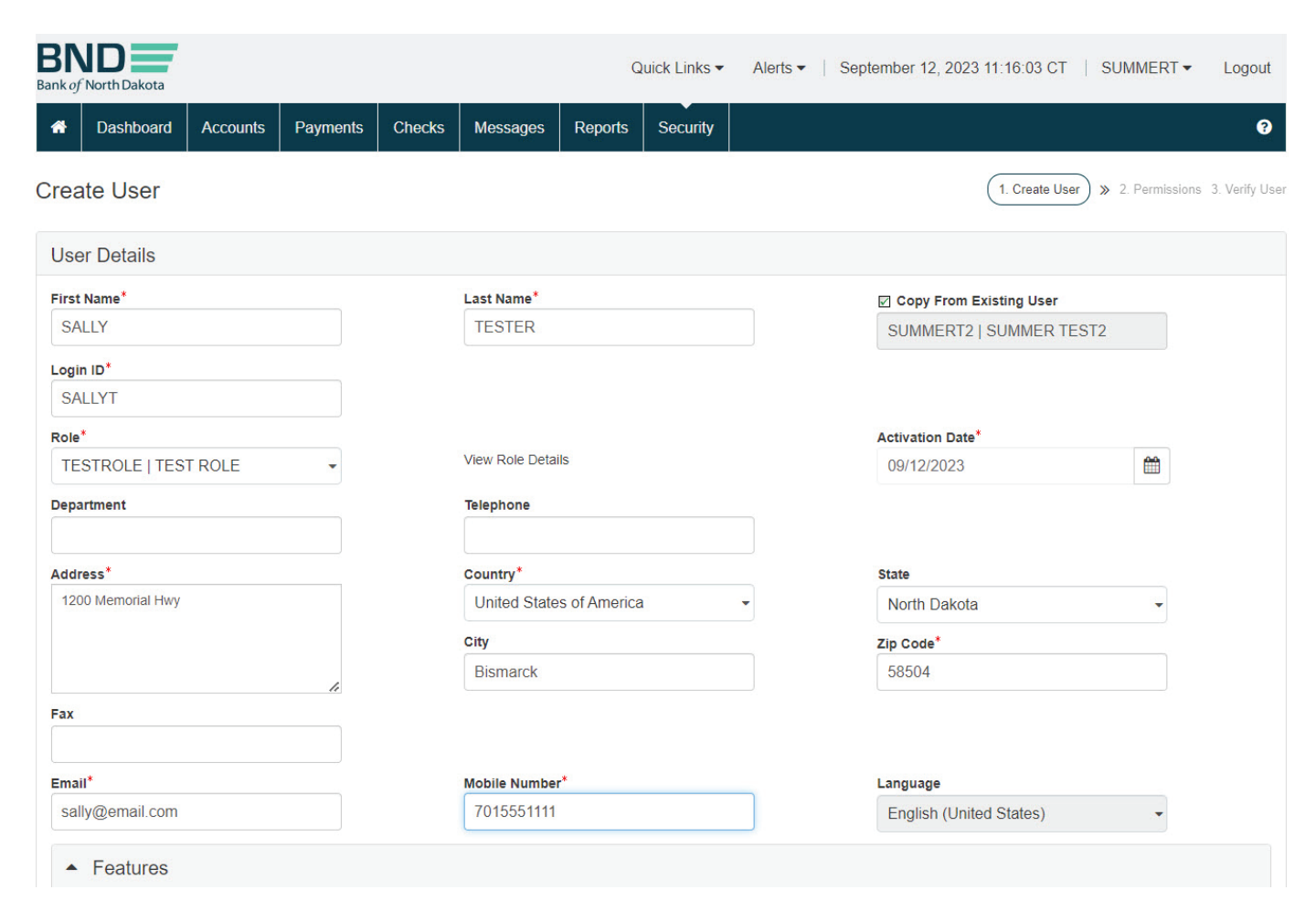

#### Second Admin User Approval

- 1. The status will be **New Submitted** and will need to be verified by a second Admin User.
- 2. Security tab.
- 3. Choose **Users**.
- 4. View Record under Action, this will bring a summary of permission up.
- 5. Verify all permissions are correct.
- 6. Close.
- 7. Approve under Action.
- 8. The Status will change to Approved.
- 9. Once approved the user will receive 2 emails, one with the **user ID** and the second will be the **first-time password**.
- 10. Notify BND to update the token or to send a new token to the user. Email **bndelectronic@nd.gov** or call 701-328-5644.

| Bank of | North Dakota  |                         |            |          | Quick Lir        | iks ▼ Alerts ▼   S         | eptember 12, 20 | 23 11:51:30 CT | SUMMERT2 -          | Logout           |
|---------|---------------|-------------------------|------------|----------|------------------|----------------------------|-----------------|----------------|---------------------|------------------|
| *       | Dashboard     | Accounts Payme          | nts Checks | Message  | s Reports Sec    | urity                      |                 |                | As of 11:51 CT      | S & 0            |
| Secu    | rity / User   | S                       |            |          |                  |                            |                 |                |                     | Create User      |
| • T     | Filters statu | s : In ( New Submitted) |            |          |                  |                            |                 |                |                     |                  |
|         |               |                         |            |          |                  |                            |                 |                |                     | View 10 -        |
| Sul     | omni Descard  | Approve                 | t Enable   | Suspend  | Unlock Reset Use | ar.                        |                 |                |                     |                  |
|         | Action        | User Name               | Login ID   | Role     | Status           | Login/Locked Status        | User Status     | Created By     | Approved By         | Admin In         |
|         | Select -      | SALLY TESTER            | SALLYT     | ADMIN    | New Submitted    | No                         | Active          | SUMMERT        |                     | Yes              |
|         | View Record   |                         | 1          |          |                  |                            |                 |                |                     | •                |
|         | View History  |                         | I First    | Previous | age 1 of 1       | Next Last 1                |                 |                | Displaying          | 1 - 1 of 1       |
|         | Approve       | վո                      |            |          |                  |                            |                 |                |                     |                  |
|         | Reject        |                         |            |          |                  |                            |                 |                |                     |                  |
|         |               |                         |            |          | Las              | st login time September 12 | 2023 11:00 CT   |                | ©2022 Finastra. All | rights reserved. |

# Modifying A User

#### Admin Modifying a User

- 1. Security.
- 2. Click **Users**.

| Bank of | North Dakota     |                |          |        |             | Qı         | iick Links ▼ Alerts ▼ | September 16, 2023 14 | 28:59 CT SUMMERT - Logout |
|---------|------------------|----------------|----------|--------|-------------|------------|-----------------------|-----------------------|---------------------------|
| *       | Dashboard        | Accounts       | Payments | Checks | Messages    | Reports    | Security              |                       | As of 14:28 CT 💈 🕄        |
| Dool    | aboard           |                | 5.       |        |             |            | Roles                 |                       |                           |
| Dasi    | iboard           |                |          |        |             |            | Users 🖵               |                       | Add Widgets               |
|         | Message          | From Bank      |          |        | As of 14:28 | ст 📿 🏚     | User Limit Profiles   |                       | As of 14:28 CT 📿 🏚        |
| Me      | ssageType        | Broadcast Date | Subject  | i.     |             | Attachment | Approval Matrix       | Subject               | Service (Module)          |
| No d    | lata to display. |                |          |        |             |            | Security Profiles     |                       |                           |
|         |                  |                |          |        |             |            | User Audit Monitor -  |                       |                           |
|         |                  |                |          |        |             |            | 1                     |                       |                           |

- 3. Choose **Modify Record** under **Action**.
- 4. Update details.
- 5. Click Next.
- 6. Click Save and Verify.
- 7. Click Submit.

| Dashboard                                                    | Accounts Pay                                            | yments Checks                                           | Messages Repo             | orts Security                                         |                                 |                                 | As                              | of 14:30 CT 🖸                     |
|--------------------------------------------------------------|---------------------------------------------------------|---------------------------------------------------------|---------------------------|-------------------------------------------------------|---------------------------------|---------------------------------|---------------------------------|-----------------------------------|
| rity / Use                                                   | rs                                                      |                                                         |                           |                                                       |                                 |                                 |                                 | Cr                                |
| Filters No                                                   | filters applied                                         |                                                         |                           |                                                       |                                 |                                 |                                 |                                   |
|                                                              |                                                         |                                                         |                           |                                                       |                                 |                                 |                                 |                                   |
|                                                              |                                                         |                                                         |                           |                                                       |                                 |                                 |                                 | View                              |
| nil Disca                                                    | d Approve T                                             | Reject Enable 3                                         | Suspend                   | Reset User                                            |                                 |                                 |                                 | View                              |
| nil Disca<br>Action                                          | d Approve 3<br>User Name                                | Reject Enable 3                                         | Suspend Uniock Role       | Reset User<br>Status                                  | Login/Locked Status             | User Status                     | Created By                      | View Approved By                  |
| nii Discar<br>Action<br>Select •                             | d Approve 3<br>User Name<br>SALLY TESTE                 | Reject Enable 3<br>Login ID<br>R SALLYT                 | Role<br>ADMIN             | Reset User Status Approved                            | Login/Locked Status             | User Status<br>Active           | Created By<br>SUMMERT           | Approved By<br>SUMMERT2           |
| Action<br>Select •<br>Modify Rec                             | d Approve 1<br>User Name<br>SALLY TESTE<br>ord MER TES  | Reject Enable 3<br>Login ID<br>R SALLYT<br>ST2 SUMMERT2 | Role<br>ADMIN<br>TESTROLE | Reset User Status Approved Approved                   | Login/Locked Status             | User Status<br>Active<br>Active | Created By<br>SUMMERT<br>SALLYT | Approved By<br>SUMMERT2<br>SALLYT |
| nil Discar<br>Action<br>Select •<br>Modify Rec<br>View Recor | d Approve 3<br>User Name<br>SALLY TESTER<br>ord MER TES | Reject Enable 3<br>Login ID<br>R SALLYT<br>ST2 SUMMERT2 | Role<br>ADMIN<br>TESTROLE | Reset User       Status       Approved       Approved | Login/Locked Status<br>No<br>No | User Status<br>Active<br>Active | Created By<br>SUMMERT<br>SALLYT | Approved By<br>SUMMERT:<br>SALLYT |

#### Second Admin Modifying User Verification

- 1. The status will be **Modified Submitted** and will need to be verified by a second Admin User.
- 2. Security tab.
- 3. Choose Users.
- 4. View **Record** under **Action**, this will bring a summary of permission up.
- 5. Verify the modified permissions are correct.
- 6. Close.
- 7. Approve under Action.
- 8. The **Status** will change to **Approved**.

| 5                   | OrthDakota                                                   |                                                     |                                 |                                            |                                       |                                                        |                                        |                                           |                                          |                                           |
|---------------------|--------------------------------------------------------------|-----------------------------------------------------|---------------------------------|--------------------------------------------|---------------------------------------|--------------------------------------------------------|----------------------------------------|-------------------------------------------|------------------------------------------|-------------------------------------------|
| ŧ .                 | Dashboard                                                    | Accounts                                            | Payments                        | Checks                                     | Messages Rep                          | orts Security                                          |                                        |                                           | As of 14:35 CT                           | r C 🕈                                     |
| cur                 | ity / Users                                                  | S                                                   |                                 |                                            |                                       |                                                        |                                        |                                           |                                          | Create                                    |
| TI                  | Filters No filt                                              | ters applied                                        |                                 |                                            |                                       |                                                        |                                        |                                           |                                          |                                           |
|                     |                                                              |                                                     |                                 |                                            |                                       |                                                        |                                        |                                           |                                          |                                           |
|                     |                                                              |                                                     |                                 |                                            |                                       |                                                        |                                        |                                           |                                          | View 1D                                   |
| Subr                | mil Discard                                                  | Арргоче                                             | Reject                          | Enable                                     | uspend Unlock                         | Reset User                                             |                                        |                                           |                                          | View 10                                   |
| aubr                | nt Discard<br>Action                                         | Approve<br>User Name                                | Reject                          | Enable S<br>Login ID                       | Role                                  | Reset User<br>Status                                   | Login/Locked Status                    | User Status                               | Created By                               | View 10                                   |
| ubr<br>I            | Action                                                       | Approve<br>User Name<br>SALLY TES                   | Reject                          | Enable S<br>Login ID<br>SALLYT             | Role<br>ADMIN                         | Reset User Status Modified Submitted                   | Login/Locked Status                    | User Status<br>Active                     | Created By<br>SALLYT                     | View 10 •<br>Appro<br>SUM                 |
| ubr                 | Action<br>Select View Record                                 | Approve<br>User Name<br>SALLY TES                   | Reject                          | Enable S<br>Login ID<br>SALLYT<br>SUMMERT2 | Role<br>ADMIN<br>TESTROLE             | Receil User Status Modified Submitted Approved         | Login/Locked Status<br>No<br>Yes       | User Status<br>Active<br>Active           | Created By<br>SALLYT<br>SALLYT           | View 10 -                                 |
|                     | Action<br>Select • Ju<br>View Record<br>View History         | Approve<br>User Name<br>SALLY TES<br>VER 1          | Reject                          | Enable S<br>Login ID<br>SALLYT<br>SUMMERT2 | Role<br>ADMIN<br>TESTROLE             | Reset User Status Modified Submitted Approved          | Login/Locked Status<br>No<br>Yes       | User Status<br>Active<br>Active           | Created By<br>SALLYT<br>SALLYT           | View 10 -<br>Appro<br>SUM<br>SALL         |
| Subr<br>1<br>1<br>1 | Action<br>Select U<br>View Record<br>View History<br>Approve | Approve<br>User Name<br>SALLY TES<br>VER 1<br>VER 1 | Report<br>STER<br>FEST2<br>FEST | Login ID<br>SALLYT<br>SUMMERT2<br>SUMMERT  | Role<br>ADMIN<br>TESTROLE<br>TESTROLE | Recet User Status Modified Submitted Approved Approved | Login/Locked Status<br>No<br>Yes<br>No | User Status<br>Active<br>Active<br>Active | Created By<br>SALLYT<br>SALLYT<br>SALLYT | View 10 -<br>Appro<br>SUM<br>SALI<br>SALI |

# Suspending A User

#### Admin Suspending a User

- 1. Security.
- 2. Click **Users**.

| BR<br>Bank of | North Dakota     |                |          |        |             | Qui        | ck Links 🔻   | Alerts -  | September 16, 2023 14:44:36 | CT SUMMERT2 ▼ Log  | jout  |
|---------------|------------------|----------------|----------|--------|-------------|------------|--------------|-----------|-----------------------------|--------------------|-------|
| *             | Dashboard        | I Accounts     | Payments | Checks | Messages    | Reports    | Security     |           |                             | As of 14:44 CT 🛛 🕄 | 3     |
| Dae           | board            |                |          |        |             |            | Roles        |           |                             |                    |       |
| Dasi          | IDUAIU           |                |          |        |             |            | Users        | 5         |                             | Add Wid            | dgets |
| -             | Message          | From Bank      |          |        | As of 14:44 | ст 📿 💠     | User Limit F | Profiles  |                             | As of 14:44 CT 📿 🔅 | 8     |
| Me            | ssage Type       | Broadcast Date | Subject  | t i    |             | Attachment | Approval M   | atrix     | Subject                     | Service (Module)   |       |
| No            | lata to display. |                |          |        |             |            | Security Pro | ofiles    |                             |                    |       |
|               |                  |                |          |        |             |            | User Audit I | Monitor 🕶 |                             |                    |       |
|               |                  |                |          |        |             |            |              |           |                             |                    |       |

- 3. Choose **Suspend** under **Action**.
- 4. Status will change to **Suspend Request**.
- 5. Another Admin user will need to approve.

| BANK of    | North Dakota          |              |          |          |              | Q       | uick Links 🕶 | Alerts - Septem     | ber 16, 2023 14 | 43:26 CT   SU | IMMERT2 - Lo       | gout |  |  |
|------------|-----------------------|--------------|----------|----------|--------------|---------|--------------|---------------------|-----------------|---------------|--------------------|------|--|--|
| *          | Dashboard             | Accounts     | Payments | Checks   | Messages     | Reports | Security     |                     |                 | As            | of 14:42 CT 📿 🌣    | 0    |  |  |
| Secu       | ecurity / Users       |              |          |          |              |         |              |                     |                 |               |                    |      |  |  |
| • <b>T</b> | Filters No fil        | ters applied |          |          |              |         |              |                     |                 |               |                    |      |  |  |
|            |                       |              |          |          |              |         |              |                     |                 |               | View 10            | •    |  |  |
| Su         | bmit Discard          | Approve      | Reject   | Enable   | Suspend U    | nlock   | Reset User   |                     |                 |               |                    |      |  |  |
|            | Action                | User Name    |          | Login ID | Role         | s       | Status       | Login/Locked Status | User Status     | Created By    | Approved By        | A    |  |  |
|            | Select 💌              | SALLY TE     | STER     | SALLYT   | ADMIN        | ŀ       | Approved     | No                  | Active          | SUMMERT       | SUMMERT2           | Y    |  |  |
|            | Modify Reco           | rd<br>VER    | TEST2    | SUMMERT2 | 2 TESTR      | OLE A   | Approved     | Yes                 | Active          | SALLYT        | SALLYT             | Y    |  |  |
| Alver      | View History          | MER          | TEST     | SUMMERT  | TESTR        | OLE A   | Approved     | No                  | Active          | SALLYT        | SALLYT             | Y    |  |  |
|            | Suspend<br>Reset User | Ŀ            |          | 4 Fest   | revious Page | 1       | of 1 Nex     | Last 🕨              |                 |               | Displaying 1 - 3 o | f3   |  |  |

#### Second Admin Suspending User Verification

- 1. Security tab.
- 2. Choose Users.
- 3. Select **Approve** under the **Action** of the user being suspended.
- 4. Status will change to Suspended.
- 5. The suspended users will not be purged off in this system but do not have any access.

| Bank of | Quick Links   Alerts   Alerts   September 16, 2023 14:47:50 CT SUMMERT   Logout |              |          |          |          |         |           |                 |                  |            |               |
|---------|---------------------------------------------------------------------------------|--------------|----------|----------|----------|---------|-----------|-----------------|------------------|------------|---------------|
| *       | Dashboard                                                                       | Accounts     | Payments | Checks   | Messages | Reports | Security  |                 |                  | As of 14   | 4:46 CT 📿 🌣 😧 |
| Secu    | urity / User                                                                    | S            |          |          |          |         |           |                 |                  |            | Create User   |
| - 7     | Filters No fil                                                                  | ters applied |          |          |          |         |           |                 |                  |            |               |
|         |                                                                                 |              |          |          |          |         |           |                 |                  |            | View 10 -     |
| Su      | bmil Discard                                                                    | Approve      | Reject   | Enable   | Suspend  | nlock   | eset User |                 |                  |            |               |
|         | Action                                                                          | User Name    |          | Login ID | Role     | St      | atus      | Login/Locked St | atus User Status | Created By | Approved By   |
|         | Select 👻                                                                        | SALLY TE     | STER     | SALLYT   | ADMIN    | S       | uspended  | No              | Active           | SUMMERT2   | SALLYT        |
|         | Select -                                                                        | SUMMER       | TEST2    | SUMMERT  | 2 TESTR  | OLE A   | pproved   | No              | Active           | SALLYT     | SALLYT        |

## **Resetting A Password**

#### **Resetting Password**

- 1. Security.
- 2. Click Users.
- 3. Locked user will be **Disabled**.
- 4. Under Action choose Reset User.
- 5. The above steps are also if user has forgotten their password.
- 6. Status will change to Reset User Request and need to be verified by another Admin User.

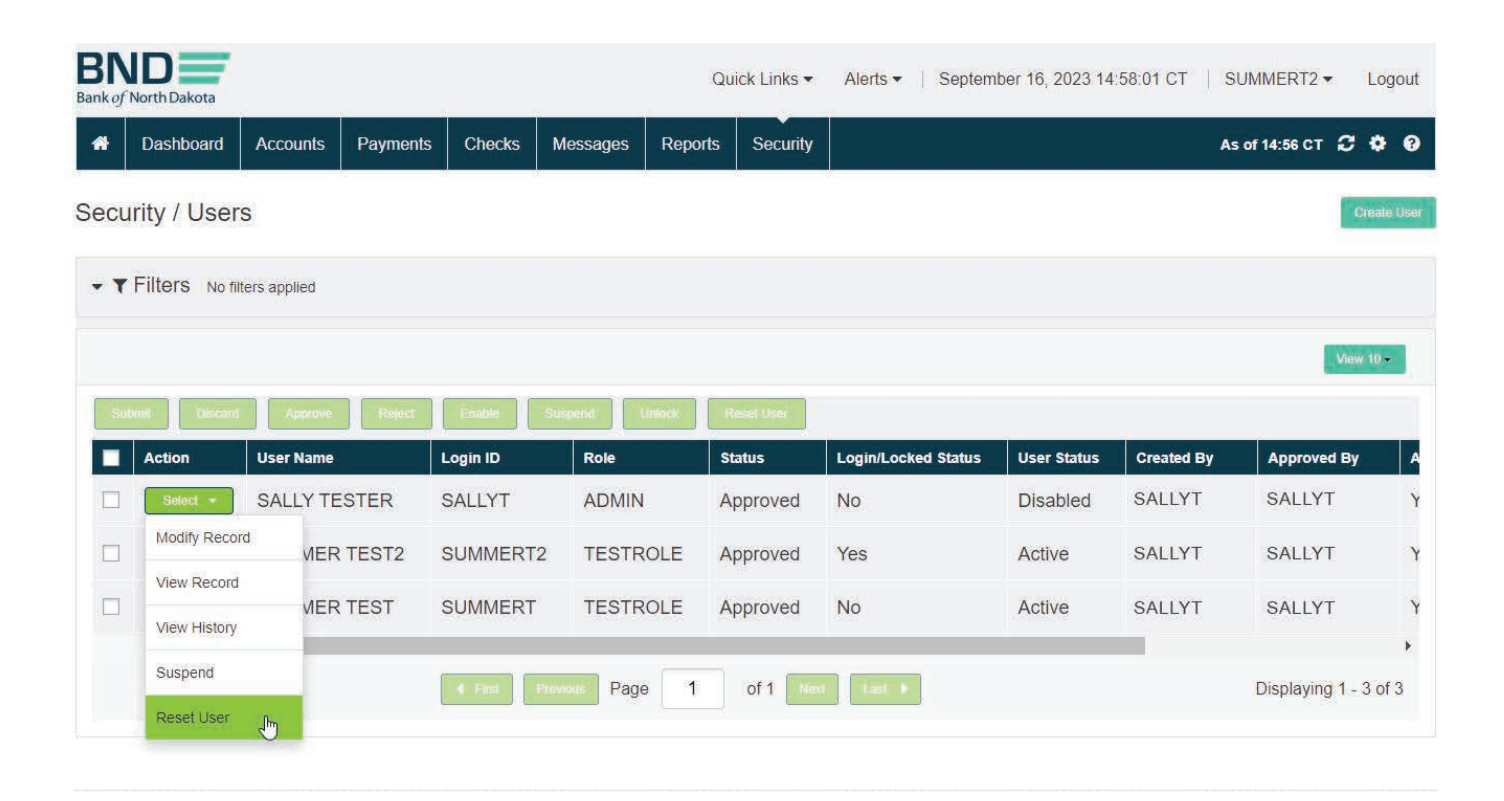

#### **Resetting Password Approval**

- 1. Security.
- 2. Click **Users**.
- 3. Under **Action** choose **Approve** for the user that is being reset.
- 4. Status will change to **Approved** and **User Status** will be **Active**.
- 5. Once approved the user will receive 2 emails, one with the **user ID** and the second will be the **first-time password**.

| BN<br>ank of 1 | North Dakota   |              |                 |               | Quick Links - Alerts | s ▼   September 16, 20 | 23 15:01:20 CT | SUMMERT -        | Logout      |
|----------------|----------------|--------------|-----------------|---------------|----------------------|------------------------|----------------|------------------|-------------|
| *              | Dashboard      | Accounts Pa  | yments Checks   | Messages Repo | orts Security        |                        |                | As of 15:01 CT 🕻 | C 🗘 🛛       |
| Secu           | rity / User    | S            |                 |               |                      |                        |                | 1                | Create User |
| - T            | Filters No fil | ters applied |                 |               |                      |                        |                |                  |             |
|                |                |              |                 |               |                      |                        |                |                  | iew 10 -    |
| Sub            | mil Discard    | Approve      | Reject Enable S | uspend Unlock | Reset User           |                        |                |                  |             |
|                | Action         | User Name    | Login ID        | Role          | Status               | Login/Locked Status    | User Status    | Created By       | Approv      |
|                | Select -       | SALLY TESTE  | R SALLYT        | ADMIN         | Reset User Request   | No                     | Disabled       | SUMMERT2         | SUMN        |
|                | View Record    | VER TES      | ST2 SUMMERT2    | TESTROLE      | Approved             | No                     | Active         | SALLYT           | SALLY       |
| -              | View History   |              |                 | TESTROLE      | Approved             | Vac                    | Activo         | SALLYT           | SALLY       |
|                | Approve        |              | SUMMERT         | LOINOLE       | Approved             | 165                    | Active         | UALLII           | UNLET       |
|                | Reject         |              | 4 First Pr      | evous Page 1  | of 1 Next Last       | •                      |                | Displaying 1     | - 3 of 3    |

## Audit Logs

Audit

- 1. Security.
- 2. User Audit Monitor.
- 3. Event Log.

| Bank of | North Dakota     |                |          |        |             | Q          | uick Links   Alerts  | <ul> <li>September 16, 2023 13:5</li> </ul> | 7:54 CT   SUMMERT - Logout |
|---------|------------------|----------------|----------|--------|-------------|------------|----------------------|---------------------------------------------|----------------------------|
| *       | Dashboard        | Accounts       | Payments | Checks | Messages    | Reports    | Security             |                                             | As of 13:57 CT 📿 🕄         |
| Dael    | board            |                |          |        |             |            | Roles                |                                             | (                          |
| Dasi    | IDUAIU           |                |          |        |             |            | Users                |                                             | Add Widgets                |
|         | Message          | From Bank      |          |        | As of 13:57 | ст 📿 🗘     | User Limit Profiles  |                                             | As of 13:57 CT 📿 🌣         |
| Me      | ssage Type       | Broadcast Date | Subjec   | ţ      |             | Attachment | Approval Matrix      | Subject                                     | Service (Module)           |
| No d    | lata to display. |                |          |        |             |            | Security Profiles    |                                             |                            |
|         |                  |                |          |        |             |            | User Audit Monitor 🕶 | User Access Log                             |                            |
|         |                  |                |          |        |             |            |                      | Event Log                                   |                            |
|         |                  |                |          |        |             |            |                      |                                             |                            |
|         |                  |                |          |        |             |            |                      |                                             |                            |

#### Audit Filters

- 1. **Type %** and it will populate the users to choose from.
- 2. Choose date(s).

| Date                                                   | Time               | Login ID    | User Na     | me                              | Channel  | User Mess | age                      |          |                                |                | Mod        | iule       |
|--------------------------------------------------------|--------------------|-------------|-------------|---------------------------------|----------|-----------|--------------------------|----------|--------------------------------|----------------|------------|------------|
|                                                        |                    |             | SUMMER      | R TEST2                         |          |           |                          |          |                                | 1              | View 10    | •          |
|                                                        |                    |             | SUMMER      | RTEST                           | _        |           |                          |          |                                |                |            |            |
| Select Filter  Applied Filter: Last Login : 09/11/2023 |                    |             | 3 CSALLY TE | Enter Keyword or % SALLY TESTER |          |           | чĩ                       |          |                                |                |            |            |
|                                                        |                    |             | Enter Key   |                                 |          |           | 09/11/2023 to 09/16/2023 |          |                                |                |            |            |
| Saved                                                  | Filters<br>Filters |             | User Name   | User Name                       |          |           | Last Login (This Week) 🕶 |          |                                |                |            |            |
| User /                                                 | Audit Mor          | hitor / Eve | ent Log     |                                 |          |           |                          |          |                                |                | l          | A 📩        |
|                                                        |                    |             |             | We X                            | 10<br>10 | ы )<br>)  | k di                     |          |                                |                |            | <b>.</b> . |
| *                                                      | Dashboard          | Accounts    | Payments    | Checks                          | Messages | Reports   | Security                 |          |                                | As of 13:55 CT | <b>c</b> ( | • 0        |
| BN<br>Bank of N                                        | lorth Dakota       |             |             |                                 |          | ۵         | uick Links 🔻             | Alerts - | September 16, 2023 13:57:07 CT | SUMMERT -      | L          | ogout      |

### Audit Activity

The user activity will populate and can be saved as a PDF report or exported in XLS, CSV or TSV.

| BND                         |                    |              |       |          | Q                                                             | uick Links 🔻 | Alerts -   | Septembe      | r 16, 2023 1 | 5:14:41 CT                | SUMM      | IERT 👻  | Logou          |
|-----------------------------|--------------------|--------------|-------|----------|---------------------------------------------------------------|--------------|------------|---------------|--------------|---------------------------|-----------|---------|----------------|
| A Dashboard                 | Accounts           | Payments C   | hecks | Messages | Reports                                                       | Security     |            |               |              |                           | As of 15: | 09 ст 📿 | • •            |
| Jser Audit Mon              | nitor / Even       | t Log        |       |          |                                                               |              |            |               |              |                           |           |         |                |
| ← ▼ Filters Last L          | .ogin : 09/11/2023 | - 09/16/2023 |       |          |                                                               |              |            |               |              |                           |           |         | C R            |
|                             |                    |              |       |          |                                                               |              |            |               |              |                           |           | Viev    | v 10 -         |
| Date Time                   | Login ID           | User Name    |       | Channel  | User Mess                                                     | age          |            |               |              |                           |           | Module  | Acti           |
| 09/16/2023 1                | SUMMERT            | SUMMER       | TEST  | Web      | User SUI                                                      | MMER TES     | Visited Ev | vent Log pag  | je           |                           |           | Admin   | Ą              |
| 09/16/2023 1                | SUMMERT            | SUMMER       | TEST  | Web      | User SUMMER TEST accessed/refreshed List of Users             |              |            |               |              |                           | Admin     | E       |                |
| 09/ <mark>16</mark> /2023 1 | SUMMERT            | SUMMER       | TEST  | Web      | User SUMMER TEST Saved/Applied changes in settings on userMst |              |            |               |              | Admin                     | S         |         |                |
| 09/16/2023 1                | SUMMERT            | SUMMER       | TEST  | Web      | User SU                                                       | MMER TES     | Visited Us | sers page     |              |                           |           | Admin   | A              |
| 09/16/2023 1                | SUMMERT            | SUMMER       | TEST  | Web      | User SU                                                       | MMER TES     | accessed   | /refreshed L  | ist of User  | 6                         |           | Admin   | L              |
| 09/16/2023 1                | SUMMERT            | SUMMER       | TEST  | Web      | User SUI                                                      | MMER TES     | Approved   | Users with    | User Name    | SALLY TI                  | ESTER     | Admin   | Д              |
| 09/16/2023 1                | SUMMERT            | SUMMER       | TEST  | Web      | User SUI                                                      | MMER TES     | Reset Use  | ers Profile S | ALLYT        |                           |           | Admin   | F              |
| 09/16/2023 1                | SUMMERT            | SUMMER       | TEST  | Web      | User SUI                                                      | MMER TES     | Saved/Ap   | plied chang   | es in settin | g <mark>s on us</mark> er | Mst       | Admin   | S              |
| 09/16/2023 1                | SUMMERT            | SUMMER       | TEST  | Web      | User SUI                                                      | MMER TES     | accessed   | /refreshed L  | ist of User  | 5                         |           | Admin   | L              |
| 09/16/2023 1                | SUMMERT            | SUMMER       | TEST  | Web      | User SUI                                                      | MMER TES     | Visited Us | sers page     |              |                           |           | Admin   | A <del>-</del> |

### Audit Report

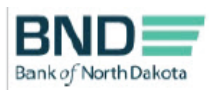

Event Log Report Report Date/Time: 09/16/2023 03:10:17 PM

| Report Generated By<br>Company Name |          | : SUMMER<br>: ND Test Ba | TEST<br>ank                                                          |        | Financial Institution | :Bank of North Dakota |
|-------------------------------------|----------|--------------------------|----------------------------------------------------------------------|--------|-----------------------|-----------------------|
| Sn                                  | User     | Channel                  | User Message                                                         | Module | Action                | Page                  |
| 1                                   | SUMMERT  | Web                      | User SUMMER TEST Visited Event<br>Log page                           | Admin  | ACCESS_PAGE           | User Audit Monitor    |
| 2                                   | SUMMERT  | Web                      | User SUMMER TEST<br>accessed/refreshed List of Users                 | Admin  | LIST                  | Users                 |
| 3                                   | SUMMERT  | Web                      | User SUMMER TEST Saved/Applied<br>changes in settings on userMst     | Admin  | SAVE_PREF             | Users                 |
| 4                                   | SUMMERT  | Web                      | User SUMMER TEST Visited Users<br>page                               | Admin  | ACCESS_PAGE           | Users                 |
| 5                                   | SUMMERT  | Web                      | User SUMMER TEST<br>accessed/refreshed List of Users                 | Admin  | LIST                  | Users                 |
| 6                                   | SUMMERT  | Web                      | User SUMMER TEST Approved<br>Users with User Name SALLY<br>TESTER    | Admin  | APPROVE               | Users                 |
| 7                                   | SUMMERT  | Web                      | User SUMMER TEST Reset Users<br>Profile SALLYT                       | Admin  | RESET_USER            | Users                 |
| 8                                   | SUMMERT  | Web                      | User SUMMER TEST Saved/Applied<br>changes in settings on userMst     | Admin  | SAVE_PREF             | Users                 |
| 9                                   | SUMMERT  | Web                      | User SUMMER TEST<br>accessed/refreshed List of Users                 | Admin  | LIST                  | Users                 |
| 10                                  | SUMMERT  | Web                      | User SUMMER TEST Visited Users page                                  | Admin  | ACCESS_PAGE           | Users                 |
| 11                                  | SUMMERT  | Web                      | Client User SUMMER TEST logged<br>in with CLIENTENTRY                | Admin  | LOGIN                 |                       |
| 12                                  | SUMMERT2 | Web                      | User SUMMER TEST2<br>accessed/refreshed List of Users                | Admin  | LIST                  | Users                 |
| 13                                  | SUMMERT2 | Web                      | User SUMMER TEST2<br>Saved/Applied changes in<br>settings on userMst | Admin  | SAVE_PREF             | Users                 |
| 14                                  | SUMMERT2 | Web                      | User SUMMER TEST2 Reset Users<br>Profile SALLYT                      | Admin  | RESET_USER            | Users                 |
| 15                                  | SUMMERT2 | Web                      | User SUMMER TEST2<br>Saved/Applied changes in<br>settings on userMst | Admin  | SAVE_PREF             | Users                 |
| 16                                  | SUMMERT2 | Web                      | User SUMMER TEST2<br>accessed/refreshed List of Users                | Admin  | LIST                  | Users                 |
| 17                                  | SUMMERT2 | Web                      | User SUMMER TEST2 Visited Users<br>page                              | Admin  | ACCESS_PAGE           | Users                 |
| 18                                  | SUMMERT2 | Web                      | User SUMMER TEST2<br>accessed/refreshed List of Users                | Admin  | LIST                  | Users                 |
| 19                                  | SUMMERT2 | Web                      | User SUMMER TEST2<br>Saved/Applied changes in<br>settings on userMst | Admin  | SAVE_PREF             | Users                 |

This is an unaudited report and is for informational purposes only

Page 1 of 11

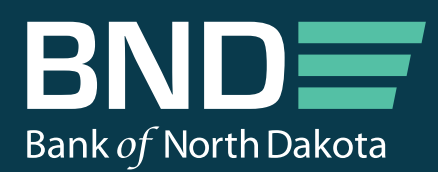

Bank of North Dakota, 1200 Memorial Hwy, Bismarck, ND 58504 Local: 701.328.5644 Toll-free: 800.472.2166 ext. 328.5644 Email: bndelectronic@nd.gov